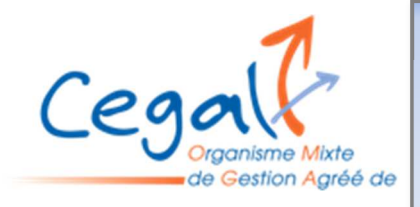

Fiche pratique : Accéder aux statistiques « Regards de la TPE » depuis le site

1 - Se connecter à <u>www.cegal.info</u>

2 - Cliquer sur « Accès intranet » dans le bandeau à gauche de l'écran sur fond bleu juste sous le logo CEGAL

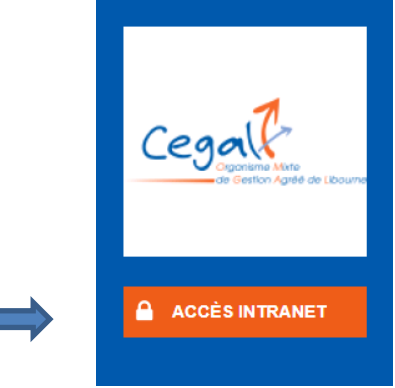

- 3 Entrer l'identifiant et le mot de passe
- 4 Descendre dans le bandeau bleu et cliquer sur « Regards de la TPE »

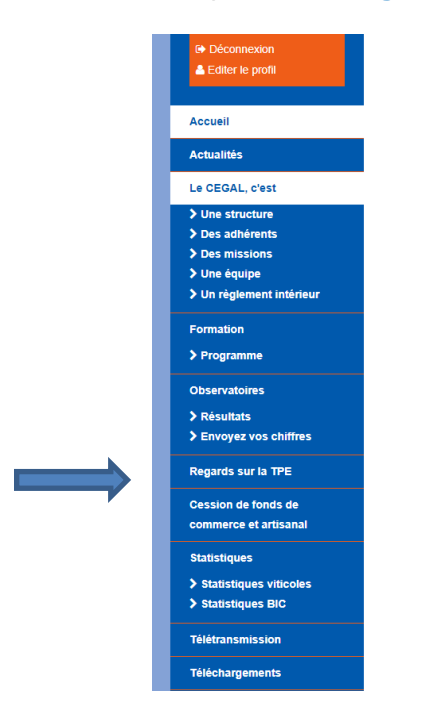

5 – Il apparait alors la fenêtre suivante. Cliquer sur « cliquer ici » pour accéder aux statistiques

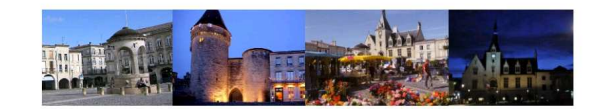

## **REGARDS SUR LA TPE**

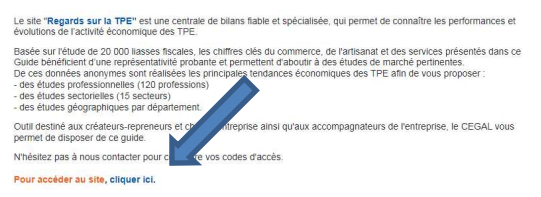

6- La fenêtre du site s'ouvre.Cliquer sur « mon espace » pour pouvoir vous connecter avec votre identifiant et mot de passe

| Regards sur la TPE<br>en Museter-Agustar                 | À propos 👻 Méthode <table-cell-columns> Études 🛩 Publications C</table-cell-columns>                 | ontact Mon espar                 |                       |
|----------------------------------------------------------|----------------------------------------------------------------------------------------------------|----------------------------------|-----------------------|
|                                                          | Retrouvez toutes les <b>données</b><br>économiques et financières de la<br>TPE en Nouvelle-Aquitaine |                                  | Se connecter          |
|                                                          | ✓                                                                                                    |                                  | Identifiant           |
| La TPE en Nouvelle-Aquitaine                             |                                                                                                    | Accéder à toutes les 👌<br>études | Mot de passe          |
| ★ +4,72% Index directivitie 2022 Index directivitie 2022 | Indice de performance<br>commerciale<br>3T0023/3T0022                                                |                                  | Se souvenir de moi    |
|                                                          |                                                                                                    |                                  | Mot de passe oublié ? |
|                                                          |                                                                                                    |                                  | Se connecter          |

7 –Une fois l'identifiant et le mot de passe entrés, vous pourrez accéder aux diverses statistiques du site.

Vous pourrez consulter les études géographiques ou par secteur, suivre les tendances de la Nouvelle-Aquitaine sur nombre de métiers.

Cette analyse est le fruit d'une collaboration entre les Organismes Mixtes de Gestion de la Nouvelle-Aquitaine avec le soutien de la Région Nouvelle Aquitaine.

Pour en savoir plus ou pour toute information **CEGAL – Organisme mixte de Gestion Agréé de Libourne** 66 rue Jules Favre 33500 LIBOURNE 05.57.51.99.61 - cegal33@wanadoo.fr

www.cegal.info

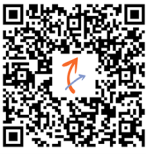